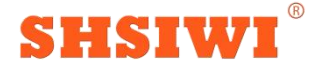

### 上海思为仪器制造有限公司

# GSS310 超声无损检测系统 操作流程指南(金刚石篇)

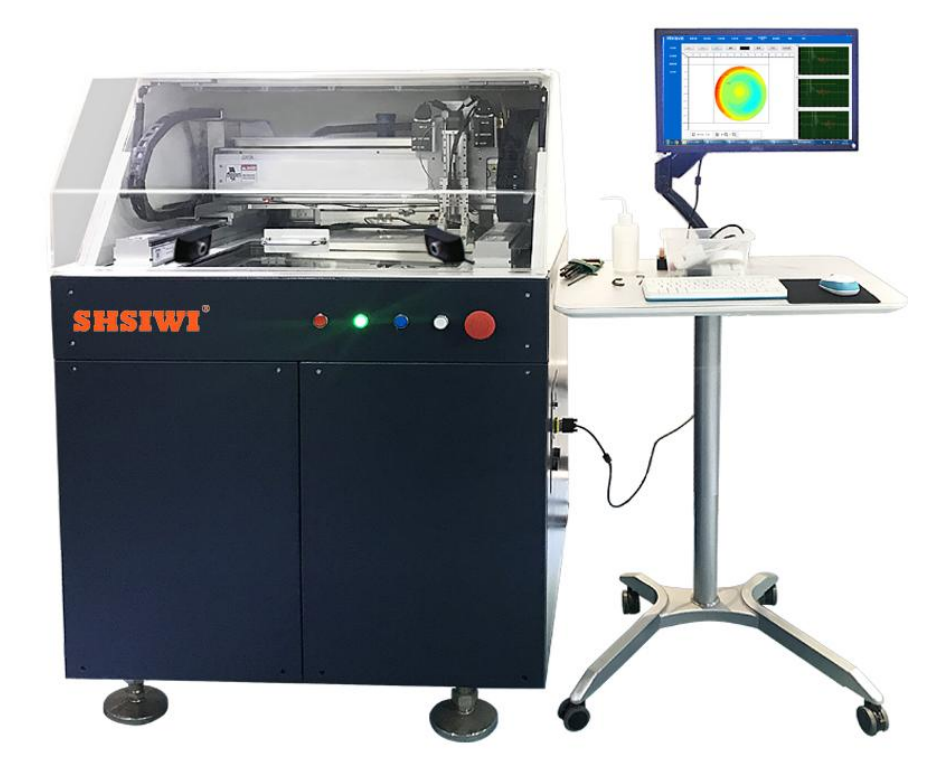

#### (以实物图为准, 仅参考)

前言:感谢您选择上海思为仪器制造有限公司的设备及服务。

本资料是为了协助您顺利的进行界面操作 shsiwi GSS310 指导,在设备安装后进行,需要做好的工作内容。

为确保仪器能正常操作,并且每位人员都能快速的操作,也为了确保后期新增人员的使用,请您 仔细阅读本文,按照以下指导要求进行操作。

超声扫描显微镜(SAT)是一种利用超声波为传播媒介的无损检测成像设备,主要利用高频超声 波,对各类半导体器件、材料进行检测,能够检测出样品内部的气孔、裂纹、夹杂和分层等缺陷,并 以图形的方式直观展示。在扫描过程中,不会对样品造成损伤,不会影响样品性能,可满足陶瓷基板、 IGBT、水冷散热器、电池、半导体、电器焊接件、金刚石复合材料、碳纤维复合材料、新能源锂电 池等产品质控需求。

以下是简易式操作指导,如有不明,请联系上海思为相关人员......桂工: 15088992733

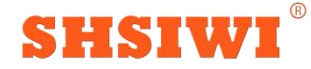

## 上海思为仪器制造有限公司

步骤一:打开计算机桌面软件如图

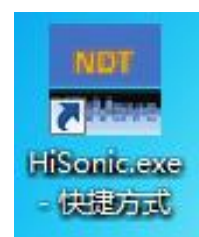

步骤二:点击维修员,输入密码 123456 如图

| 修员,输入密码 123456 如图 |       |
|-------------------|-------|
| SHSIWI            |       |
| SHSIWI GSS310     | 🚑 操作员 |
| 超声扫描显微镜           |       |
|                   | ▶ 技术员 |
|                   | 金 维保员 |
|                   | 副出    |

步骤三:打开系统配置界面 点击一键校准 校准成功后→ 保存→导入(注:在偏差没有全部显示绿色 需保存→导入 然后重新一键校准 直到偏差全部 显示为绿色)如图

|      | 超声探头自动校准 | 超声探头手站           | <b>边校准</b>           |        |             |              |       |
|------|----------|------------------|----------------------|--------|-------------|--------------|-------|
| 参数校址 |          |                  |                      |        | 27.0        |              |       |
| 保头管理 | -1       | #校正参数            | -                    | -14    | 12.11       | 一罐枝准         | 状态    |
| 水路调整 | 通        | 道(CH)<br>臣(V)    | HiwaveDPR, COM2, 475 | Addr . | I, 60 MH: ▼ | 当前状。<br>IDLE | 5 :   |
| 8882 | P8.      | 尼(Ohns)<br>即(rF) | 125<br>Wed High      | •      | 设置          |              |       |
| 皮膜管理 | 强        | 重(143)<br>度(433) | 23                   | •      |             |              |       |
|      | 坐有       | 示系参数             |                      |        |             |              |       |
| 维护管理 |          |                  |                      |        | 标定前         | 标定值          | 偏差    |
|      |          |                  | X偏移(m)               |        | 19.718      | 0.000        | 0.000 |
|      |          |                  | <b>Y</b> 偏移 (m)      |        | -6.554      | 0.000        | 0.000 |
|      |          |                  | Z偏移 (m)              | 0.5    | 191.253     | 0.000        | 0.000 |
|      | 3年6      | <b>服</b> 参款      |                      |        |             |              |       |
|      |          |                  | 硬件系数(db)             | -      | 22          |              |       |
|      |          |                  | 软件补偿系数(%)            |        | 0.0367      |              |       |
|      | 18.3     | 6参数              |                      |        |             |              |       |
|      |          |                  | 探头实际焦距(m)            |        | 16. 248     | 0.000        | 0.000 |
|      | 注意       | : 如果确认标          | 定結果无误・请点击下方          | 的保存    | 検钮。在保存)     | 之前,请勿移动排     | 采头!   |

步骤四: 放入"被测工件硬质合金"朝上,金刚石朝下 步骤五: 进入手动扫描界面→点击新建

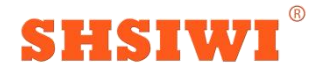

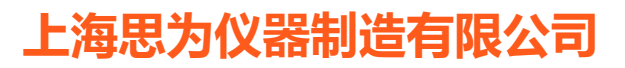

| 1] 2 | 目得处方 | [2] 工件偏启    | [3] 挑素信号            | [4] 对焦器 |
|------|------|-------------|---------------------|---------|
|      |      | -           |                     | 搜索      |
| - 8  | 所建   | 拷贝          | 删除                  | 剧新      |
|      | 选择   | 工件名称        |                     | 工件图 *   |
| 1    |      | (⊙ ₀⊙ )21   | 412- <del>R</del> f | 工件      |
| 2    |      | (⊕ ₀⊚ )•••2 | 1412                | 工件      |
| 3    | 8    | 1           | -                   | 工件      |
| 4    |      | 10.7        |                     | 工件      |
| 5    | 8    | 11. 10e     | s .                 | 工件      |
| 6    |      | 11.26 荒     | ж -                 | 工件      |
| 7    |      | 11.9es      | · .                 | 工件      |
| 8    | 21   | 1111        | -                   | 工件      |
| 9    |      | 11111       |                     | 工件      |

步骤六:填写工件名称以及尺寸信息 然后保存→下一步

|          | 馬番                              | [5]分析器  | [6]扫描器       |           |
|----------|---------------------------------|---------|--------------|-----------|
| [1]迭     | 择工件                             | [2]工件信息 | [3] 搜索信号     |           |
| [2.1]    | ]基本信                            | 息       | 填写工作         | 牛型も       |
| 名        | 称                               | -       | 名称           |           |
| 图        | 묵                               |         |              |           |
| 备        | 注                               |         |              |           |
|          |                                 |         |              |           |
| [2.2     | 1尺寸信                            | 息       | 117/247      |           |
| 方形       | 圓                               | ₽£      |              |           |
|          |                                 | D       | 20.000       |           |
|          |                                 |         | N            |           |
|          | D                               |         |              |           |
|          | D                               |         | 填写工          | 件尺        |
|          | D                               | •       | <br>填写I<br>◎ | 件尺        |
| 上表       | D                               | •       |              | 件尺        |
| 上表       | D                               | •       |              | 件尺        |
| 上表弧面=    | D<br>面<br>半径(nun)               |         |              | 件尺        |
| 上表弧厚度    |                                 |         |              | 件尺        |
| 上表弧厚度一开提 | D<br>面<br>半径 (nm)<br>(nm)<br>驟余 |         | 填写I          | <u>件尺</u> |

步骤七: 勾选"脉冲发射器"和"采集卡"选择双层扫描→填写下层厚度→计算飞行时间→保存→下一步

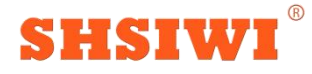

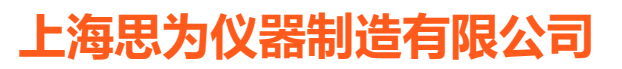

| [5] 分析器  | [6] 扫描器    |           |               |
|----------|------------|-----------|---------------|
| [1] 选择处方 | 5 [2] 工件信息 | [3] 捜索信   | 詩 [4] 对焦器     |
| [3.1] 脉冲 | 发射器        |           |               |
| 🔽 打开版    | 心中发射器      | ☑ 打开系     | 彩集卡           |
| 通道       | HiwaveDPR, | COM1, Add | r 1, 60 MH: 🔻 |
| 强度(dB)   | 23 🔹       | 能量(-)     | Med Higl 👻    |
| 阻尼(Ω)    | 125 🔹      | 电压(V)     | 300 -         |
| 信号模式     | T/R 👻      | 高通滤波      | 1.0 MHz 💌     |
| 振幅模式     | 正峰值 🔻      | 低通滤波      | 60.0 MHz 👻    |
| 阻抗匹配     | Low 👻      |           | 501           |
| [3 2] 搜索 |            | XV E      | 扫描            |
| 双层测试     |            |           | 5             |
| 总厚度(     | mm)        | 3.000     |               |
| 上层厚度     | (mm)       | 2.0       | 计算飞行时间        |
| 下层厚度     | (mm)       | 1.0       |               |
| 上层材质     |            | Fe 🔻      | 计算声           |
| 上层声速     | (m/s)      | 5900      | 速             |
| 上层理论     | 飞行时间(us)   | 0.678     |               |
|          |            |           | 村氏等           |
| 下层材质     |            | 金刚石 🔻     | 理             |
| 下层声速     | (m/s)      | 14000     |               |
| 下层理论     | 飞行时间(us)   | 0.143     | 1             |
|          |            |           |               |
|          |            |           |               |

步骤八: 按 F4 打开运动控制台移动探头至工件正上方 15mm 左右 通过 X 轴 X 轴 Z 轴 批到一个稳定的结合面;;;;;

通过 X 轴 Y 轴 Z 轴 找到一个稳定的结合面波和 下表面波

- 步骤九: 1.调整第二触发门高度需与结合面有稳定的交点
  - 2. 调整数据门前后位移使其框住下表面波
  - 3. 如果波形强度不够可以到第三步调整强度

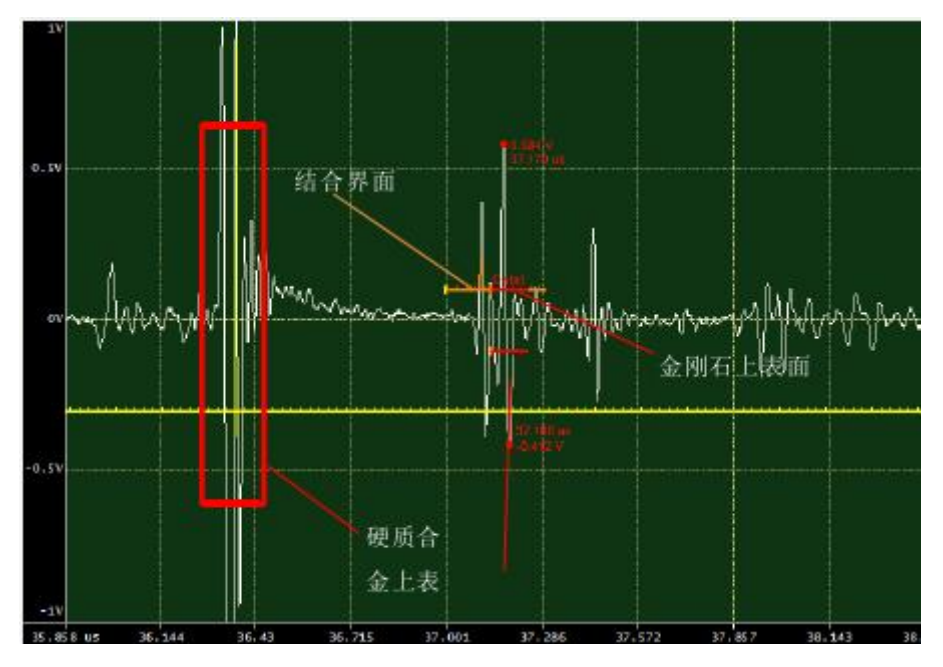

步骤十:按 F4 打开运动控制台 通过移动 X,Y 轴看波形是否稳定 步骤十:在该界面下方的"对焦模式"中,选择最佳焦面,输入工件上表面信号对应的飞行时间,区间

## SHSIWI

上海思为仪器制造有限公司

设置为(表面飞行时间,表面飞行时间+0.1)点击对焦按钮完成对焦后,切换至参考焦面→保存→下 一步

| 村 焦 轴 Z<br>村焦类型 | •    |     | 对焦    | 对 焦 轴 Z ▼ 対焦<br>对焦类型  |
|-----------------|------|-----|-------|-----------------------|
| 理论焦面 最佳焦面       | 参考焦面 | 当前高 | 度对焦   | 理论焦面 最佳焦面 参考焦面 当前高度对焦 |
| 对焦步距(mm)        |      |     | 0.050 |                       |
| 对焦区间(us)        | 37   | 1   | 37.1  | 参考焦面时间 (us)           |

参考焦面对焦

步骤十一:调色盘改为标准灰度→在特殊参数中选择按对焦推荐→倍率选择 140%→保存

|                                                                                                    | (-)                                                                                                    | 1000                           | ] 援募                      |                                | and the second second second second |
|----------------------------------------------------------------------------------------------------|----------------------------------------------------------------------------------------------------|--------------------------------|---------------------------|--------------------------------|-------------------------------------|
| ] 分析器 [                                                                                                    | 6] 扫描器                                                                                                    | 12.01                          |                           |                                |                                     |
| 5.1] 扫描参                                                                                                    | 数                                                                                                    |                                |                           |                                |                                     |
| 被发门开始时                                                                                                    | 间                                                                                                    | 36.3                           | 00                        | 西                              | ¢r.                                 |
| 触发门前位移                                                                                                    | ₿(us)                                                                                                    | -2.0                           | 00                        | E.                             | 1/1                                 |
| 触发门后位和                                                                                                    | ₿(us)                                                                                                    | 0.5                            | 00                        |                                |                                     |
| 触发门宽度(                                                                                                    | ıs)                                                                                                    | 2.5                            | 00                        |                                |                                     |
| [5.2] 图片分                                                                                                    | 析                                                                                                    |                                |                           |                                |                                     |
| 强度 厚調                                                                                                    | <b>唐</b> 相位                                                                                                    | 声                              | ŧ                         |                                |                                     |
| ☑ 使能分                                                                                                    | 斤器                                                                                                    |                                |                           | /                              |                                     |
| 通用参数                                                                                                    |                                                                                                    |                                | 1                         |                                |                                     |
|                                                                                                    |                                                                                                    |                                |                           |                                |                                     |
| 调色盘                                                                                                    | 标准灰度                                                                                                    |                                | *                         |                                |                                     |
| 调色盘<br>滤波                                                                                                    | 标准灰度<br>▼ 平                                                                                                    | 1                              | •                         |                                |                                     |
| 调色盘<br>濾波<br>背景颜                                                                                                    | 标准灰度<br>☑ 平                                                                                                    |                                |                           | 省县                             | <b>≜</b>                            |
| 调色盘<br>濾波<br>背景颜<br>色                                                                                                    | 标准灰度<br>▼ 平                                                                                                    |                                |                           | 背景                             | 色                                   |
| 调色盘<br>減波<br>背景颜<br>色<br>算法                                                                                                    | 标准灰度<br>▼                                                                                                    |                                |                           | 背景                             | 色                                   |
| 调色盘                                                                                                    | 标准灰度<br>▼<br>▼                                                                                                    | f着率_j                          |                           | 背景                             | ٤                                   |
| 调色盘                                                                                                    | 标准灰度<br>☑ 平                                                                                                    | f着率_j                          |                           | 背景                             | 色<br>t                              |
| 调色盘                                                                                                    | 标准灰度<br>▼<br>平<br>収平衡法年                                                                                                    | f着率_l                          | ▼<br>■ [<br>]<br>33       | 背景:<br>加遺<br>7.15              | ف<br>t                              |
| 调色盘                                                                                                    | 标准灰度<br>▼<br>▼<br>I<br>収平衡法部<br>)<br>)<br>)                                                                                                    | f着率_l                          | ▼<br>■<br>3               | 背景<br>加痩<br>7.15               | È                                   |
| 调色盘                                                                                                    | 标准灰度<br>▼<br>▼<br>収平衡法部<br>)<br>调整<br>焦推                                                                                                    | <u>「着率」</u><br>26.54           | ▼<br>■<br>37<br>× 倍       | 背景<br>加考<br>7.15               | 色<br>140 <sup>c</sup> マ             |
| 调色盘                                                                                                    | 标准灰度<br>▼<br>平<br>小<br>収<br>平<br>()<br>調整<br>集推<br>()<br>()                                                                                                    | f着率_[<br>26.54<br>18.58        | ▼<br>■<br>3<br>× 倍<br>び 锁 | 背景<br>加噶<br>7.15<br>率<br>定     | Ē<br>₹                              |
| <ul> <li>调色盘</li> <li>減波</li> <li>背景颜</li> <li>色</li> <li>算法</li> <li>DIP000_力</li> <li>特殊参数</li> <li>最大(STSS</li> <li>◎ 長对</li> <li>阈值(STSS</li> <li>最小(STSS)</li> </ul> | 标准灰度<br>▼<br>平<br>「<br>「<br>「<br>「<br>「<br>「<br>「<br>平<br>「<br>「<br>「<br>平<br>「<br>「<br>「<br>平<br>「<br>「<br>「<br>平<br>「<br>「<br>平<br>「<br>「<br>「<br>「<br>「<br>「<br>「<br>「<br>「<br>「<br>「<br>「<br>「 | f着率」<br>26.54<br>18.58<br>3.72 | ▼<br>■<br>33<br>× 倍<br>い  | 背景<br>加<br>ま<br>7,15<br>率<br>定 | Ē<br>₹                              |

步骤十二:点击厚度→滤波勾选→算法选择 TIK002\_0.05MM\_ 厚度分级→特殊参数中选择"下表面""直接"→最大填写 X (max) +0.2 左右 (X=金刚石层厚度)→最 小默认即可→保存→下一步

最佳焦面对焦

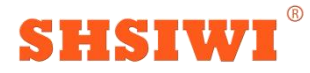

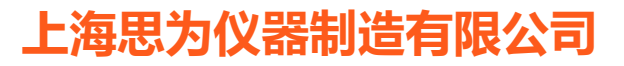

| 或于1月1日至19<br>一般的开始时                              | i间                                     | 36.300                                         |                        | 1 |
|--------------------------------------------------|----------------------------------------|------------------------------------------------|------------------------|---|
| 坡门前位移                                            | (us)                                   | -2.000                                         | 更新                     |   |
| 坡门后位移                                            | (us)                                   | 0.500                                          |                        |   |
| 裝门宽度(u                                           | s)                                     | 2.500                                          |                        |   |
| 5.2] 图片分枝                                        | Я                                      |                                                |                        |   |
| <u> </u> 全 に に に の の の の の の の の の の の の の の の の | 相位                                     | 声速                                             |                        |   |
| 调色盘                                              | 标准伪彩<br>☑ 平                            | •                                              | 背景色                    |   |
| 调色盘                                              | 标准伪彩<br>☑ 平<br>05MM_厚度                 | <ul> <li>▼</li> <li>分级</li> </ul>              | 背景色加载                  |   |
| 调色盘                                              | 标准伪彩<br>▼ 平<br>05MM_厚度                 | ▼                                              | 背景色加载                  |   |
| 调色盘                                              | 标准伪彩<br>☑ 平<br>05MM_厚度<br>◎ 上ま         | ▼<br>⑦级                                        | 背景色加载                  |   |
| 调色盘                                              | 标准伪彩<br>▼ 平<br>05MM_厚度<br>◎ 上刻<br>● 直接 | ▼<br>⑦级                                        | 背景色<br>加載<br>下表面<br>明接 |   |
| 调色盘                                              | 标准伪彩<br>▼ 平<br>05MM_厚度<br>◎ 直接         | ▼<br>分级<br>表面 <sup>●</sup> 7<br>€ ◎ 1<br>1.000 | 背景色<br>加載<br>下表面<br>引接 |   |

步骤十三:选择分辨率(推荐100-200)→点击开始扫描→扫描结束后检查图像是否有异常→无异常 之后选择中心位置重新扫描→保存

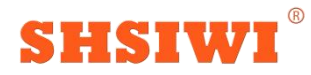

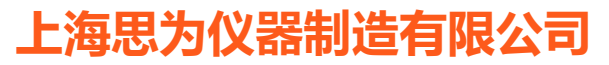

| COLOR DO NO.            | 町石米            |       |       |
|-------------------------|----------------|-------|-------|
| [6.1] 运动参               | 数              |       |       |
| 步进轴                     | l              | Y •   |       |
| 扫描轴                     |                | x 🔸   |       |
| 声速(m/s)                 |                | 0.400 | ■ 快速  |
| 加速度(m/s <sup>a</sup>    | )              | 3.000 |       |
| 宽度分辨率(                  | um)            | 100 👻 | ☑ 锁定  |
| 高度分辨率(                  | um)            | 100 👻 |       |
| 🗌 保存A扫描                 | 荷数据            | 20    |       |
| 扫描流程                    |                |       |       |
| SINGLE001               | 标准STSS         | 扫描    | 加载    |
| [6.2] 扫描区               |                |       |       |
| <u>۳</u> -۳-1           |                | · 코늄  |       |
| (mm)                    | 锁定             | (mm)  | 锁定    |
|                         | 0.000          | 0.000 | 0.000 |
| 0.000                   | -              | 重点    | 锁定    |
| 0.000<br>扩大扫描区          | 璼(mm)          | (mm)  |       |
| 0.000<br>扩大扫描区<br>2.000 | 璁(mm)<br>2.000 | 0.000 | 0.000 |

以上就是单个工件处方已建好的操作简易流程,感谢您的阅读!